## UNPAN CONTENT DISTRUBUTION TRAINING

## How to add a document on UNPAN:

**Note:** Prior to starting the creation of an event you must have the following information of the document available:

- Title
- Abstract
- Content Type
- Theme and Subtheme
- Date of Publication
- Document Language and Region
- Publisher and Author
- Date of Publication
- Source URL

| STEP 1: 0  | : Open a browser and go to www.unpan.org                                                                   |      |
|------------|----------------------------------------------------------------------------------------------------|------|
| New Tab    | STEP 1                                                                                                    |      |
|            | GO TO UNPAN  C www.unpan.org - United NHOMEPAGE twork                                                      |      |
| HTML Examp | x <sup>ame</sup> 🗋 www.unpan.org/egovkb - I vevelopment Knowledge Base                                     |      |
|            | 🗋 www.unpan.org/egovkb/ - UNPAN Survey                                                                     |      |
|            | 🗋 www.unpan.org/Events/BrowseEventsbyCalendar/tabid/94/language/en-US/Default.aspx - Browse Events by Cale | ndar |
|            | 🔍 www.unpan.org - Google Search                                                                            |      |
|            | 🗋 www.unpan.org/DPADM/AboutUs/tabid/420/Default.aspx - Home                                                |      |
|            |                                                                                                    |      |
|            |                                                                                                    |      |
|            |                                                                                                    |      |
|            |                                                                                                    |      |
|            |                                                                                                    |      |
|            |                                                                                                    |      |
|            |                                                                                                    |      |
|            | Channe Web Channe                                                                                          |      |
| ,          | Chrome web Store                                                                                           |      |
| <          |                                                                                                    |      |
|            |                                                                                                    |      |
|            |                                                                                                    |      |
|            |                                                                                                    |      |
|            |                                                                                                    |      |
|            |                                                                                                    |      |
|            |                                                                                                    |      |

| STEP 2: Log in with your UNPAN account.                                                                                                    |                                                                                                    |
|----------------------------------------------------------------------------------------------------|----------------------------------------------------------------------------------------------------|
| United Nations<br>Public Administration Network                                                                                                    | Giobal Latin America & Carlbban                                                                                                    |
| Home Regions E-Learning News Library Events Direct                                                                                                    | tories Blog Contact Us                                                                                                    |
| THUTHING                                                                                                    | UNPAN Quick Poll                                                                                                    |
| News Updates from Division<br>From Laboration Stratigue and<br>Dr Committee of Expansion Public<br>ADRA 51/4001 20102013                                                                                                    | 1. What is the most effective way in which ICT can improve governance in post-conflict settings?         by increasing efficiency & quality of service (22)         by increasing transparency (25)         by increasing transparency (25)         31%         by improving inter-agency dialogue (16)         20%         by enhancing inclusiveness (17)         21% |
| - SICEREES - SOM TO                                                                                                    |                                                                                                    |
| II (( )) <u>1</u> <u>2</u> <u>3</u> <u>4</u> <u>5</u> <u>6</u> <u>7</u> <u>8</u>                                                                                                    |                                                                                                    |
| UNPAN is a global networking tool that connects relevant internat<br>and national institutions worldwide for the promotion of better publ                                                                                                    | ional, regional, subregional, UNPAN <b>STEP 2</b>                                                                                                    |
| search                                                                                                    | Register   Login                                                                                                    |
| ASIA AND THE PACIFIC 03 November 2009                                                                                                    |                                                                                                    |
| The Latest Issue of Governance Asia-Pacific Watch<br>Released<br>RCOCI is pleased to announce and briefly introduce the publication of<br>her latest issue of <u>Governance Asia-Pacific Watch (October 2009)</u> , which<br>focuses on the latest development about Asia Pacific countries | Follow UNPAN on:                                                                                                    |
| ier Log In X                                                                                                    |                                                                                                    |
| C 🗋 unpan.org/Home/tabid/1243/ctl/Login/language/en-US/Defa                                                                                                    | ault.aspx?returnurl=%2fHome%2ftabid%2f1243%2flanguage%2fen-US9                                                                                                    |
| United Nations<br>Public Administration Network                                                                                                    | Global America & Caribbean Arab States<br>Global Latin America & Caribbean                                                                                                    |
| Home Regions Standards/Codes E-Learning New                                                                                                    | s Library Events Directories Blog Contact Us                                                                                                    |
| search                                                                                                    | Register   Login                                                                                                    |
| Username:<br>Password:<br>Login<br>Remember Login                                                                                                    | STEP 2<br>LOG IN                                                                                                    |
| Register Retrieve Password                                                                                                    |                                                                                                    |
| Site Map   FAQs   Te                                                                                                    | erms And Privacy   Contact Us                                                                                                    |
| Copyright 2008-2010 by UNPAN - I                                                                                                    | Jnited Nations Public Administration Network                                                                                                    |
|                                                                                                    |                                                                                                    |
|                                                                                                    |                                                                                                    |
|                                                                                                    |                                                                                                    |

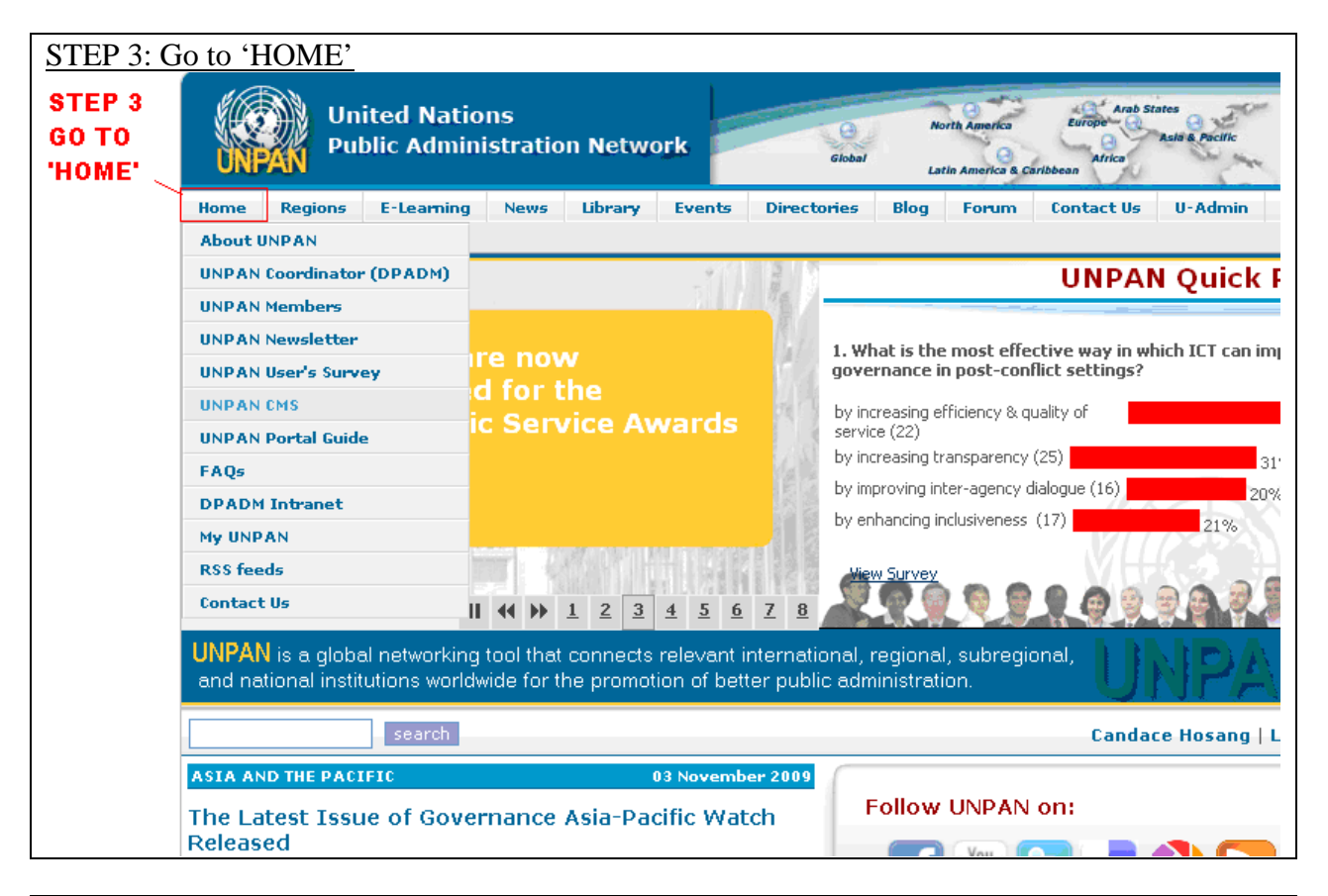

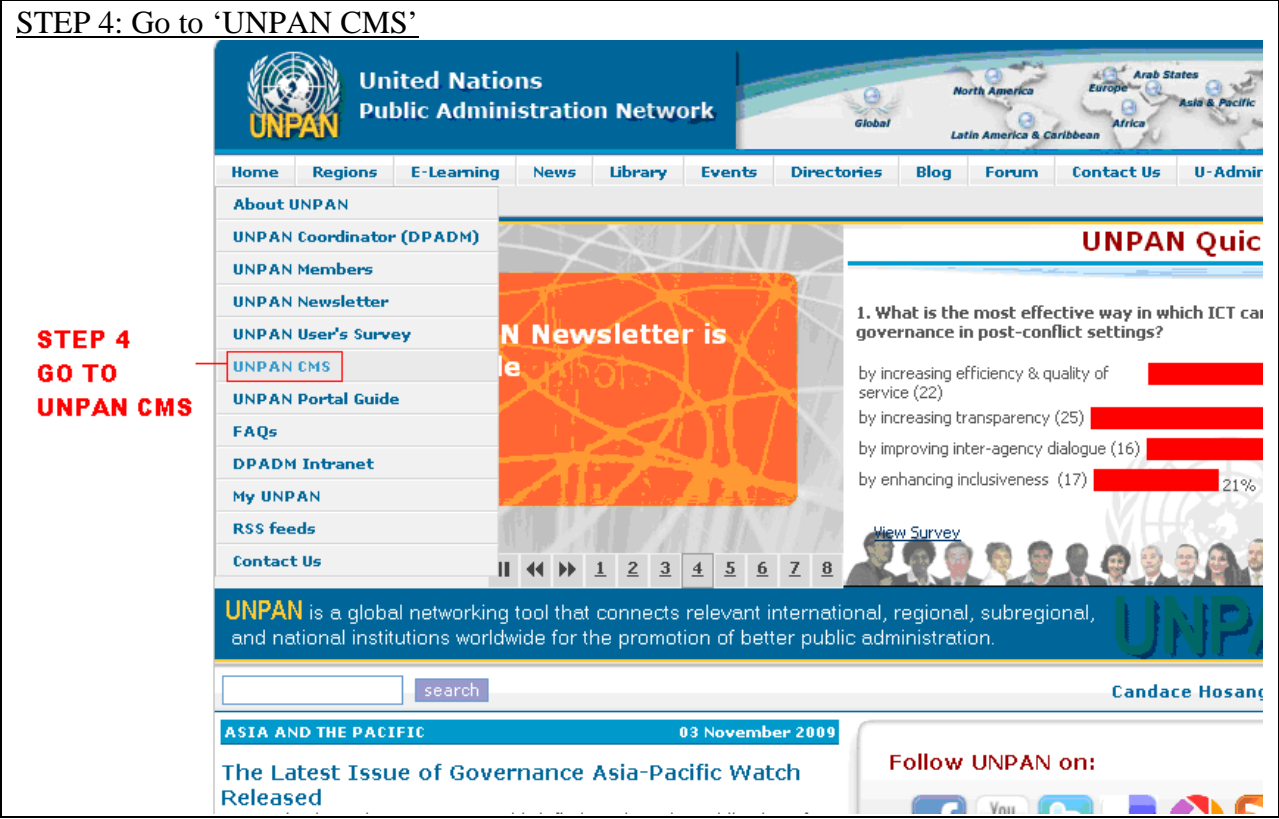

| STEP 5: Click on 'S          | <u>UBMIT DOCUMENT'</u><br>DD A DOCUMENT'                                                                                                    |  |  |  |  |  |
|------------------------------|----------------------------------------------------------------------------------------------------|--|--|--|--|--|
| UNPAN Content Managemen      | ×                                                                                                    |  |  |  |  |  |
| ← → C 🗋 unpan.org            | /Home/UNPANCMS/tabid/784/language/en-US/Default.aspx                                                                                                    |  |  |  |  |  |
| <u>Admin Modules Pag</u>     | <u>es</u> <u>Tools</u>                                                                                                    |  |  |  |  |  |
| About UNPAN                  | Welcome to UNPAN Content Management System (CMS).                                                                                                    |  |  |  |  |  |
| UNPAN Coordinator<br>(DPADM) | As UNPAN Partner, you will be able to add announcements, news, documents, events, different resources and conta<br>will be requested to login with valid username and password for the UNPAN Content Management System. Please co |  |  |  |  |  |
| UNPAN Partners               | you do not have username and password for the UNPAN CMS.<br>                                                                                                    |  |  |  |  |  |
| UNPAN Newsletter             | If you have any questions, please contact the UNPAN Technical Support Team.                                                                                                    |  |  |  |  |  |
| UNPAN User's Survey          |                                                                                                    |  |  |  |  |  |
| UNPAN CHS                    |                                                                                                    |  |  |  |  |  |
| FAOs                         |                                                                                                    |  |  |  |  |  |
| DPADM Intranet               | Please view the UNPAN Guide (Draft) to learn more about technical aspects of UNPAN.                                                                                                    |  |  |  |  |  |
| My UNPAN                     | Manage                                                                                                    |  |  |  |  |  |
| RSS feeds                    | + Submit Announcement<br>+ Submit News STEP 5<br>+ Search Document<br>CLICK ON 'SUBMIT DOCUMENT'                                                                                                    |  |  |  |  |  |
| Contact Us                   |                                                                                                    |  |  |  |  |  |
| Director's Corner            |                                                                                                    |  |  |  |  |  |
| - Regions                    |                                                                                                    |  |  |  |  |  |
| → Standards/Codes            | UNPAN Library is used in order to share relevant documents on public administration betwee                                                                                                    |  |  |  |  |  |
| 🔺 E-Learning                 | Delow to direct in a document. Please contact UNPAN Technical Support Team if you do no                                                                                                    |  |  |  |  |  |
| - News                       | UNPAN Document Management System.                                                                                                    |  |  |  |  |  |
| 🔺 Library                    |                                                                                                    |  |  |  |  |  |
| → Events                     |                                                                                                    |  |  |  |  |  |
| - Directories                |                                                                                                    |  |  |  |  |  |
| → Blog                       | eter c                                                                                                    |  |  |  |  |  |
| - Forum                      | Add a Document SIEP 6                                                                                                    |  |  |  |  |  |
| → Contact Us                 | CLICK ON 'ADD A DOCUMENT'                                                                                                    |  |  |  |  |  |
| → U-Admin                    |                                                                                                    |  |  |  |  |  |
| → DPADM PublicationTest      | + Submit Events                                                                                                    |  |  |  |  |  |
| → Country View               | + SUDMIT Resource                                                                                                    |  |  |  |  |  |

Another window will open after clicking on 'ADD A DOCUMENT' (see figure below)

STEP 7: Sign in with the following credential

Username: (Name of your organization, i.e. CPSI) Password: unpan@2012 This is the temporary password for first time log in. You are highly encouraged to change your password.

| ✓ INPAN Content Managemen × Y<br>← → C                            | j Sign In ×<br>n.org/_forms/default.aspx?ReturnUrl=%2funpanworkspace%2f_layouts%2fAuthenticate.aspx%3f                                                                                                    |
|-------------------------------------------------------------------|----------------------------------------------------------------------------------------------------|
| STEP 7<br>SIGN IN WITH YOUR<br>ORGANIZATION LOG<br>IN INFORMATION | Sign In<br>Warning: this page is not encrypted for secure communication. User names,<br>passwords, and any other information will be sent in clear text. For more<br>information, contact your administrator.<br>User name: CPSI<br>Password: •••••••<br>Sign In<br>Sign me in automatically |
|                                                                   |                                                                                                    |

- 1. Ensure the name of your organization is correct
- 2. Enter the document **Title** ensuring that the first letter of each word is upper case except for articles and prepositions
- 3. Enter a Abstract
- 4. Select a Theme or Themes
- 5. Enter a **Content Type** for your document (Helpful hint: if you start typing in the field the list will narrow down). Once selected click the right pointing arrow to move it in to the field
- 6. Select **Region/Country** from the dropdown menu
- 7. Enter or Select **Keyword or Tag**
- 8. Select the Language the document is in.
- 9. Enter the **Individual or Institution Author** of the document.
- 10. Enter the **Publisher** of the Document.
- 11. Enter the **Date of Publication**

<u>STEP 9: Selecet 'UNPAN'</u> <u>STEP 10: Click on 'CHOOSE FILE' and upload file from you computer</u> <u>STEP 11: Review your work and click on 'UPLOAD CONTEN'</u>

|                           | ent Managemen 🗙 🛛 🔀 unpandoc                                                | × VIN Browse Events by Calendar                                               | ×                                                |                                                                                          |  |  |  |
|---------------------------|-----------------------------------------------------------------------------|-------------------------------------------------------------------------------|--------------------------------------------------|------------------------------------------------------------------------------------------|--|--|--|
| ← ⇒ C [                   | workspace.unpan.org/unpanwork                                               | space/SitePages/unpandoc.aspx                                                 |                                                  | \$\$] <b>≡</b>                                                                           |  |  |  |
| Site Actions 👻 📷          | Browse Page                                                                 |                                                                               |                                                  | CPSI +                                                                                   |  |  |  |
| Upload UNPAN Document     |                                                                             |                                                                               |                                                  |                                                                                          |  |  |  |
|                           |                                                                             | versio                                                                        | in 1.2<br>F                                      | Please note : All fields with "RED" asterik a                                            |  |  |  |
|                           | Current User : CPSI                                                         |                                                                               |                                                  |                                                                                          |  |  |  |
| UNPAN                     | CPSI                                                                        |                                                                               |                                                  |                                                                                          |  |  |  |
| Partner                   | Open Covernment Data Case S                                                 | tudu: India                                                                   |                                                  |                                                                                          |  |  |  |
| l itle:                   |                                                                             | udy. Indra                                                                    |                                                  |                                                                                          |  |  |  |
| Abstract/<br>Description: | This report looks at some of the<br>in government, the state of civil s     | landscape relevant to open gover<br>society, the media, the policies that     | rnment data (OGD) ir<br>at affect it from the Ri | 1 India, starting from the current environment ght to Information Act, standards-related |  |  |  |
| *                         | policies, e-governance policies<br>organisations (CSOs) and publi-          | and the copyright policy. It also loc<br>c private partnerships, and profile: | oks at a few case stu<br>s some civic hackers    | dies from government, civil society<br>s. It then examines some of the varied            |  |  |  |
| characters                | challenges to the uptake of OGE imbalances being worsened by                | in India, from infrastructural probl<br>transparency. Finally, it lays out οι | lems of e-governanc<br>ur observations and s     | e to issues such as privacy and power some recommendations. It concludes by              |  |  |  |
| with spaces               | noting that OGD in India must be<br>US, and providing some constru-         | looked at differently from what it l<br>ctive thoughts on how we should t     | has so far been unde<br>think about OGD in Ir    | erstood as in countries like the UK and the India.                                       |  |  |  |
|                           |                                                                             |                                                                               |                                                  |                                                                                          |  |  |  |
|                           |                                                                             | Number                                                                        | r of characters: 978                             | 2                                                                                        |  |  |  |
| Theme : *                 | Open Government Data and Se                                                 | rvices 🔽                                                                      | Electronic and                                   | Mobile Government                                                                        |  |  |  |
|                           |                                                                             | l                                                                             |                                                  | Jent Data and Services                                                                   |  |  |  |
| Content                   | Apalytical Document                                                         |                                                                               |                                                  |                                                                                          |  |  |  |
| Type : *                  | Allalytical Document                                                        | <b></b>                                                                       |                                                  |                                                                                          |  |  |  |
| Region/                   | India                                                                       | ~                                                                             |                                                  |                                                                                          |  |  |  |
| Country: *                | India                                                                       |                                                                               |                                                  | ×                                                                                        |  |  |  |
| Language                  | English                                                                     |                                                                               |                                                  |                                                                                          |  |  |  |
| *                         |                                                                             |                                                                               |                                                  |                                                                                          |  |  |  |
| Individual/               | Glover Wright, Pranesh Prak                                                 | ash Sunil Abraham, Nishant S                                                  | Shah                                             |                                                                                          |  |  |  |
| Institution               |                                                                             |                                                                               |                                                  |                                                                                          |  |  |  |
|                           | Transparency & Accountabil                                                  | ity Initiative                                                                |                                                  |                                                                                          |  |  |  |
| Publisher<br>Date of      |                                                                             |                                                                               |                                                  |                                                                                          |  |  |  |
| Publication               |                                                                             |                                                                               |                                                  |                                                                                          |  |  |  |
| • • • •                   |                                                                             |                                                                               |                                                  |                                                                                          |  |  |  |
| e.y.∠<br>January          |                                                                             |                                                                               |                                                  |                                                                                          |  |  |  |
| 2010<br>Source            | Les lleis india ara(anonnoco                                                |                                                                               | a met m alf                                      |                                                                                          |  |  |  |
| URL                       | http://cis-india.org/openness/blog/publications/open-government.pdf valid i |                                                                               |                                                  |                                                                                          |  |  |  |
| Notes                     |                                                                             |                                                                               |                                                  | STEP 9<br>Select 'Unpan'                                                                 |  |  |  |
|                           |                                                                             |                                                                               |                                                  |                                                                                          |  |  |  |
| Web Portal:               | APHRMSnet                                                                   | DPADM                                                                         |                                                  | UNPAN UNPOG                                                                              |  |  |  |
| Document                  | Choose File unpan050558.pdf                                                 |                                                                               |                                                  |                                                                                          |  |  |  |
| *                         |                                                                             |                                                                               |                                                  |                                                                                          |  |  |  |
| STE                       | EP 10                                                                       |                                                                               |                                                  | STEP 11<br>Click ' Upload Content'                                                       |  |  |  |
| CHC                       | OSE FILE FROM YOU C                                                         |                                                                               | Upload Content                                   |                                                                                          |  |  |  |